## Steps to Configure an E-mail Account in Outlook 2002 & 2003

- 1. Start Outlook.
- 2. On the **Tools** menu, click **E-mail Accounts**.
- 3. In the **E-mail Accounts** dialog box, select if not already **View or change** existing e-mail accounts and click Next.

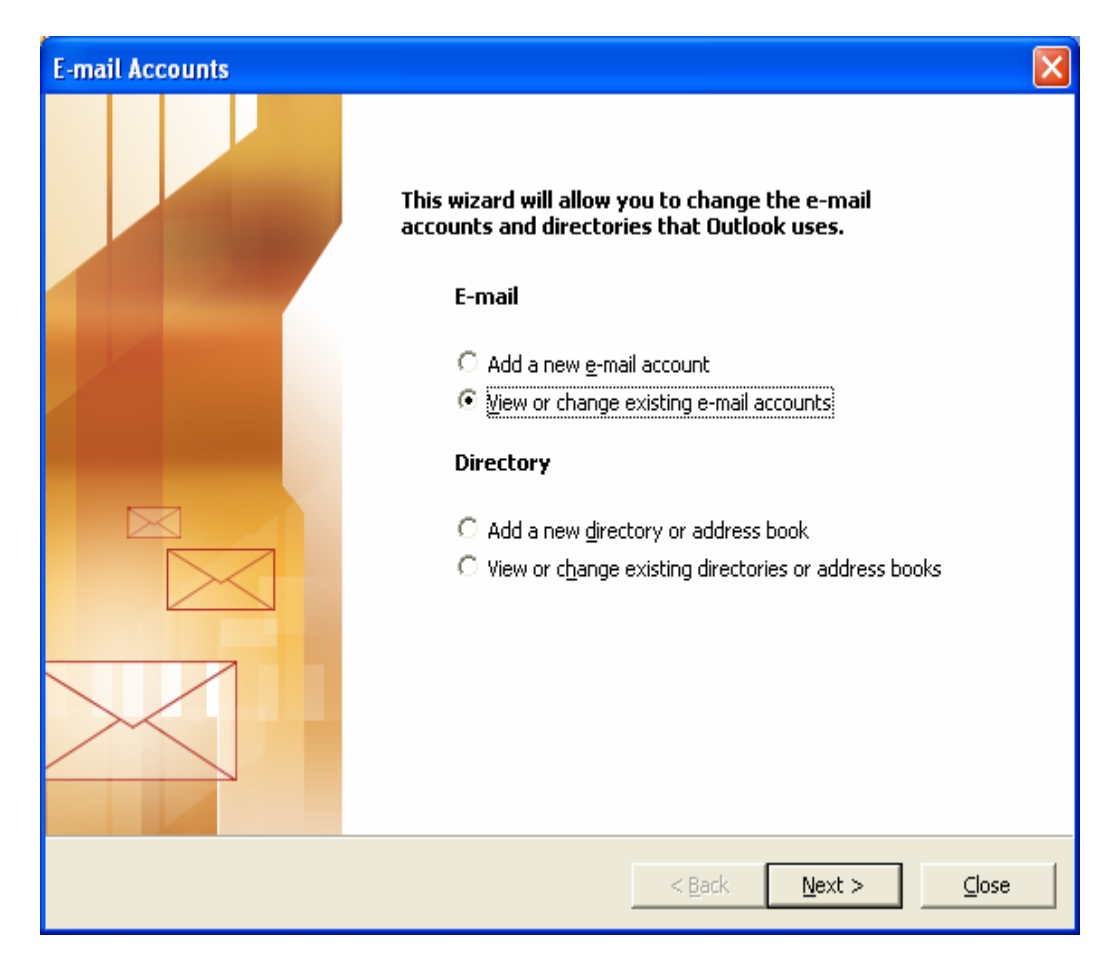

4. Select the mail account and click on the **Change** button.

| E-mail Accounts                        |                                              | X                        |
|----------------------------------------|----------------------------------------------|--------------------------|
| E-mail Accounts<br>You can select an a | ccount and change its settings or remove it. | ×.                       |
| Outlook processes e-mail               | for these accounts in the following order:   |                          |
| Name                                   | Туре                                         |                          |
| support@<br>kim@                       | POP/SMTP (Default)                           | Add                      |
| Kim@gallerysoftware.co                 | POP/SMTP                                     | <u><u><u>–</u>00</u></u> |
|                                        |                                              | <u>R</u> emove           |
|                                        |                                              | Set as Default           |
|                                        |                                              | Move Up                  |
|                                        |                                              | Move <u>D</u> own        |
| Deliver <u>n</u> ew e-mail to the      | following location:                          |                          |
| Kim - Masterpiece Solutio              | ons 🛛 🔽 New <u>O</u> utlook Data File        |                          |
|                                        |                                              |                          |
|                                        |                                              |                          |
|                                        |                                              |                          |
|                                        | < Bac                                        | k Finish Cancel          |
|                                        |                                              |                          |

- 5. In the **Your Name** box, verify the name that you want others to see when you send a message.
- 6. In the **E-mail Address** box, verify the e-mail address for the account that you are using.
- 7. Under **Server Information**, type the names of your incoming and outgoing e-mail servers. (mail.YourDomainName.com)
  - **SPECIAL NOTE**: If you are using SBC Global as your Internet Service Provider then leave the Outgoing Mail Server as it is.
- 8. Under Logon Information, type the User Name (your email address) and Password.

| E-mail Accounts                                                                                            | s                           |                                                                                                    | X                        |  |  |
|----------------------------------------------------------------------------------------------------|-----------------------------|----------------------------------------------------------------------------------------------------|--------------------------|--|--|
| Internet E-mail Settings (POP3)<br>Each of these settings are required to get your e-mail account working. |                             |                                                                                                    |                          |  |  |
| User Informat                                                                                              | ion                         | Server Information                                                                                                    |                          |  |  |
| Your Name:                                                                                                 | Kim Chicoine                | Incoming mail server (POP3):                                                                                                    | mail.gallerysoftware.com |  |  |
| <u>E</u> -mail Address:                                                                                    | Kim@gallerysoftware.com     | Outgoing mail server (SMTP):                                                                                                    | mail.gallerysoftware.com |  |  |
| Logon Informa                                                                                              | ation                       | Test Settings                                                                                                    |                          |  |  |
| <u>U</u> ser Name:<br>Password:                                                                            | Kim@gallerysoftware.com     | After filling out the information on this screen, we recommend you test your account by clicking the button below. (Requires petwork connection) |                          |  |  |
|                                                                                                    | ✓ <u>R</u> emember password | Test Account Settings                                                                                                    |                          |  |  |
| Log on using<br>Authenticatio                                                                              | Secure Password<br>n (SPA)  |                                                                                                    | More Settings            |  |  |
|                                                                                                    |                             | < <u>B</u> ack                                                                                                    | Next > Cancel            |  |  |

9. Click on the **More Settings** button.

- 10. Go to the **Outgoing Server** tab. Check the box for **My outgoing server** (SMTP) requires authentication and check the radio button for Use same settings as my incoming mail server. Click OK.
  - **SPECIAL NOTE**: If you are using SBC Global as your Internet Service Provider then skip this step 9.

| Internet E-mail Setting                              | s                                  | × |  |  |
|------------------------------------------------------|------------------------------------|---|--|--|
| General Outgoing Server                              | Connection Advanced                |   |  |  |
| My outgoing server (SMTP) requires authentication    |                                    |   |  |  |
| Use same settings as my incoming mail server         |                                    |   |  |  |
| C Log on using                                       |                                    |   |  |  |
| User Name;                                           |                                    |   |  |  |
| Password:                                            |                                    |   |  |  |
|                                                      | Remember password                  |   |  |  |
| 🗖 Log on using Se                                    | cure Password Authentication (SPA) |   |  |  |
| C Log on to incoming mail server before sending mail |                                    |   |  |  |
|                                                      | -                                  |   |  |  |
|                                                      |                                    |   |  |  |
|                                                      |                                    |   |  |  |
|                                                      |                                    |   |  |  |
|                                                      |                                    |   |  |  |
|                                                      |                                    |   |  |  |
|                                                      |                                    |   |  |  |
|                                                      |                                    |   |  |  |
|                                                      | OK Cancel                          |   |  |  |

11. Click **Next**, then Click **Finish**.